## **Game Changer Instructions**

We use the Gamechanger app. Download the green one from Google Play or the App Store.

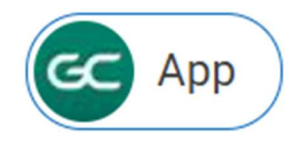

Here is a support article that may help:

## https://stacksportsportal.force.com/helpcenter/s/article/SportConnectSupp ortClubProduct360008911152DICKSTeamManager?b=0011T00002RaROcQA N

In order for parents to see their team within the app, coaches will need to import the team first. For coaches to import the following requirements must be true:

- You are using the same email address for GameChanger that you use for Sports Connect
- Your team's roster is "posted" to the Sports Connect website.
- You are an allocated volunteer for your team on the Sports Connect site.

## **Steps for Coaches**

- 1. Sign into GameChanger with the same email address you use with Sports Connect
- 2. Tap **Create Team** or the "+" sign to create a new team
- 3. Choose the option to **Import SportsConnect**
- 4. If you haven't already confirmed your email address, click **Open Email App** which will direct you to your email. Select **Confirm Email Address**, and you'll be redirected back to the GameChanger app.
- 5. Select the team(s) to import. Make sure the team(s) you want to import have a check next to them, and then tap import in the upper corner of the screen. You will see the status of teams importing at the bottom of the screen.

Once this has been completed, the parents can now log into GameChanger Team Manager with their ASWLL.Com email login and access the team.